## **Printing the Power point presentation**

Open document by double clicking on the attachment/link

Click "File" Click "Print" When the print dialog box comes up; Select "Slides" Under the drop down menu; Select "Handouts" Under Handouts where it gives the options "Slides per page" Select 3

Click OK